## LD-WL11/USB インストール手順

WidnowsXP起動後に本製品を取り付けますと、以下のメッセージが表示されます。

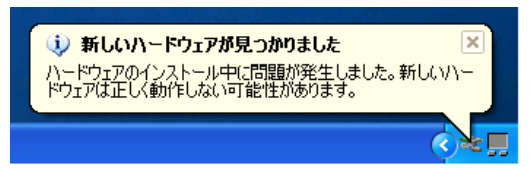

WindowsXPにドライバが入っていない為、新しいハードウェアの検索ウィザードが開始されます。 下記画面では、【一覧または特定の場所からインストールする(詳細)(S)】にチェックをつけ【次へ】ボタンをクリックします。

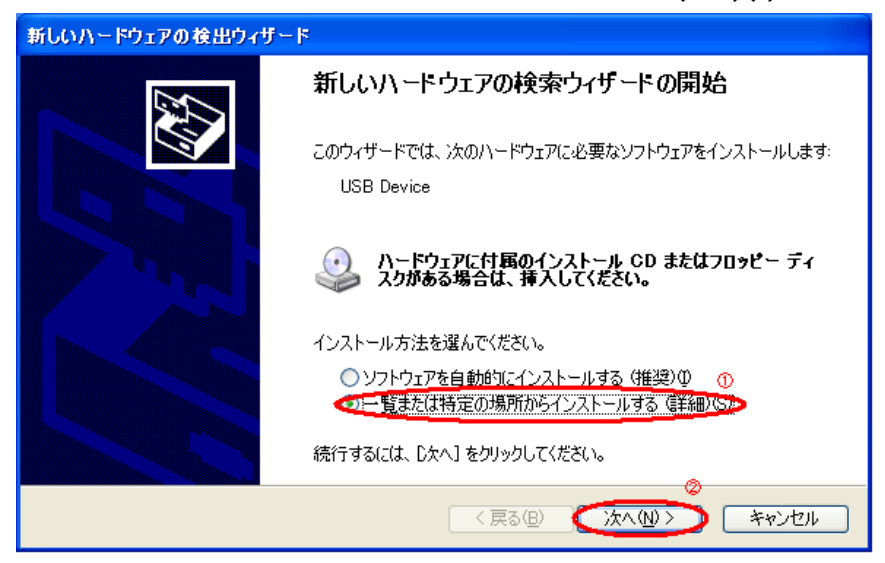

検索とインストールのオプション選択では「検索しないで、インストールするドライバを選択する(D)」を選択し「次へ」ボタンをクリックします。

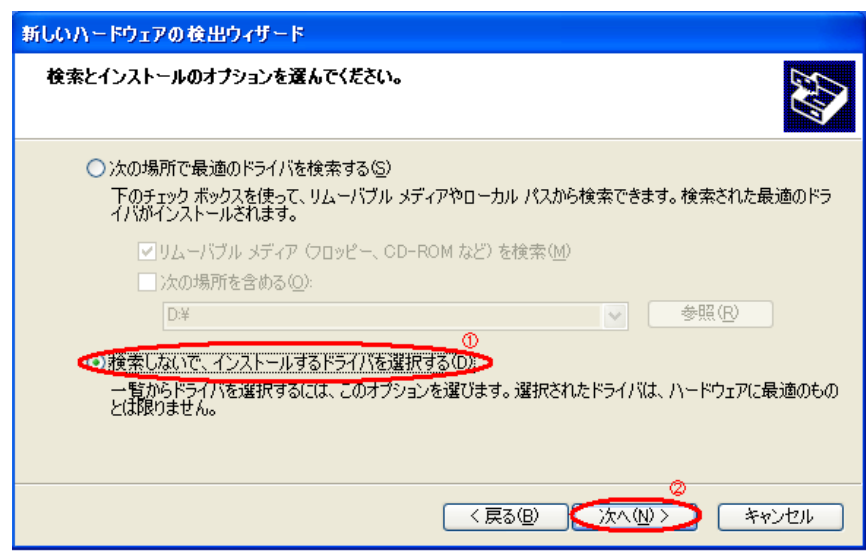

「ネットワークアダプタ」を選択して 「次へ」ボタンをクリックします。

| 新しいハードウェアの検出ウィザード                                                                                                    |                        |
|----------------------------------------------------------------------------------------------------|------------------------|
| ハードウェアの種類                                                                                                    |                        |
| ハードウェアの種類を選択して D欠へ] をクリックしてくな<br>共通ハードウェアの種類(出):                                                                                    | <b>ささい。</b>            |
| <ul> <li>ディスクドライブ</li> <li>ディスプレイ アダプタ</li> <li>デーブドライブ ①</li> <li>デーブドライブ ①</li> <li>ネットワーク アダプタ</li> <li>ネットワーク クライアント</li> </ul> |                        |
| ■ネットワーク サービス<br>マデネットワーク プロトコル<br>し、バッテリ                                                                                            | <u>~</u>               |
|                                                                                                    | @                      |
|                                                                                                    | < 戻る(B) (次へ(N)>) キャンセル |

「ディスク使用(H)」ボタンをクリックします。

| 新しいハードウェアの検出ウィザード                                                                                      |
|----------------------------------------------------------------------------------------------------|
| <b>ネットワーク アダプタの選択</b><br>ネットワーク アダプタを選択します                                                             |
| ハードウェアに一致するネットワーク アダプタをクリックしてから [OK] をクリックしてください。このコンボーネントのイ<br>ンストール ディスクがある場合は、「ディスク使用] をクリックしてください。 |
| にのデバイスのドライバが見つかりません〉                                                                                   |
| ディスク使用(出)                                                                                              |
| < <b>戻る(B)</b> 次へ(W) > キャンセル                                                                           |

ドライバのインストール先の指定を行います。

ドライバが保存されている場所までのパスがわからない場合は、【参照(B)...】ボタンをクリックし、ドライバ ある場所を指定したてから【OK】ボタンをクリックします。

| フロッピー | ディスクからインストール                                                        |             |
|-------|---------------------------------------------------------------------|-------------|
| Ţ,    | 製造元が配布するインストール ディスクを指定したドライブに挿入<br>して、下の正しいドライブが選択されていることを確認してください。 | のK<br>キャンセル |
|       | 製造元のファイルのコピー元 ©:                                                    | 参照(图)       |

ドライバが見つかりますので、「次へ」ボタンをクリックします。

| 新しいハードウェアの検出ウィザード                                                                                                 |
|----------------------------------------------------------------------------------------------------|
| <b>ネットワーク アダプタの選択</b><br>ネットワーク アダプタを選択します                                                                        |
| ハードウェアに一致するネットワーク アダプタをクリックしてから [OK] をクリックしてください。このコンボーネントのインストール ディスクがある場合は、[ディスク使用] をクリックしてください。                |
| <ul> <li>✓ 互換性のあるハードウェアを表示(C)</li> <li>ネットワーク アダプタ・</li> <li>Air@Hawk LD-WL11/USB Wireless LAN Adapter</li> </ul> |
| Cのドライバはデジタル署名されていません。     ディスク使用(出)     ディスク使用(出)     デライバの署名が重要な理由                                               |
|                                                                                                    |

次に、Windowsロゴテストに合格していない旨のメッセージが表示されますが、「続行」ボタンをクリックします。

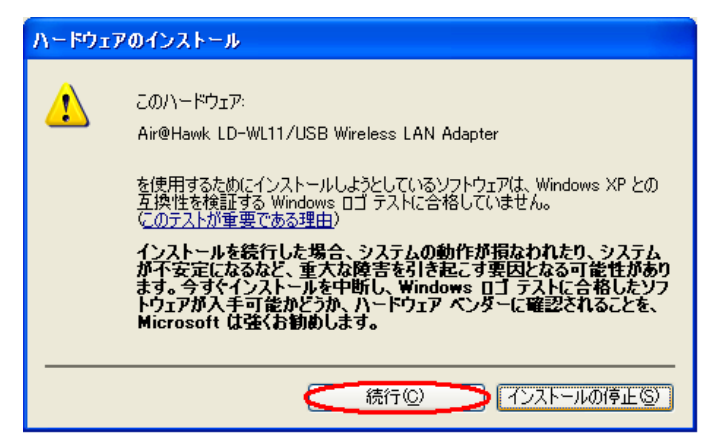

ファイルのコピーが開始されます。

もしコピー中に、「ファイルが必要」ダイアログが表示された場合は、ドライバの保存されている場所まで再度指定してください。

| 新しいハードウェ                                          | アの検出ウィザード                                 |
|---------------------------------------------------|-------------------------------------------|
| <b>ソフトウェアを</b> ⁄                                  | インストールしています。お待ちください                       |
| <b>E</b>                                          | Air@Hawk LD-WL11/USB Wireless LAN Adapter |
|                                                   | ۵                                         |
| wl11usb5.sys<br>コピー先: C:¥WINDOWS¥System32¥DRIVERS |                                           |
|                                                   |                                           |
|                                                   | < 戻る(日) 次へ(11) > キャンセル                    |

コピー完了後、ハードウェアの更新ウィザードの完了画面が表示されますので【完了】ボタンをクリックしてください。

| 新しいハードウェアの検出ウィザー | - <del> </del>                            |
|------------------|-------------------------------------------|
|                  | 新しいハードウェアの検索ウィザードの完了                      |
|                  | 次のハードウェアのソフトウェアのインストールが完了しました             |
|                  | Air@Hawk LD-WL11/USB Wireless LAN Adapter |
|                  | [完了] をクリックするとウィザードを閉じます。                  |
|                  | < 戻る(B) <b>売了</b> キャンセル                   |

以上でドライバの更新は完了です。

次に、「WindowsXP標準のワイヤレス設定機能を無効にする手順」を行ってください。

## WindowsXP標準のワイヤレス設定機能を無効にする手順

LD-WL11/PCC設定ユーティリティ及びLD-WL11/USB設定ユーティリティを使用する場合の注意点 WindowsXPでは標準でワイヤレスネットワークの為の設定が可能です。 しかしながら、上記機能を使用した場合、弊社の設定ユーティリティが正常に動作しません。 以下に、WindowsXPのワイヤレス設定機能を無効にする手順を説明します。 WindowsXP標準の設定機能を使用する場合は、以下の手順と弊社のユーティリティのインストールは必要ありません。

## 操作手順

下記手順ではLD-WL11/PCCを例に記載しております。

ファームウェアのアップデート後、以下の画面のようなアイコンが表示されますので、クリックしてください。

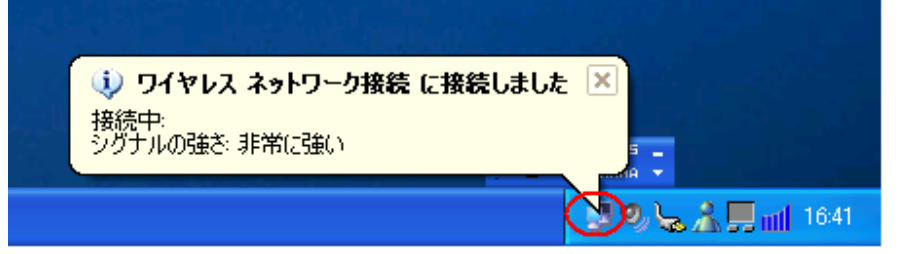

「ワイヤレスネットワーク接続の状態」を表示したウィンドウが表示されますので、【プロパティ】ボタンをクリックします。

| Ҟ ワイヤレス ネットワーク接続の状態                   | ? 🛛           |
|---------------------------------------|---------------|
| 全般 サポート                               |               |
| ┌接続                                   |               |
| 状態:                                   | 接続            |
| 維続時間:                                 | 01:30:16      |
| 速度:                                   | 11.0 Mbps     |
| シグナルの強さ:                              | T             |
| ● ● ● ● ● ● ● ● ● ● ● ● ● ● ● ● ● ● ● | 受信            |
| パケット: 235                             | 372           |
| (プロパティ(D)) 無効にする(D)                   |               |
|                                       | <u>閉じる(C)</u> |

「全般」のタブが表示されますので「ワイヤレスネットワーク」タブへ移動します。

| 🕹 ワイヤレス ネットワーク接続のプロパティ 🛛 ? 🔀                                                                                           |
|----------------------------------------------------------------------------------------------------|
| 全般 クイヤレス ネットワーク 認証 詳細設定                                                                                                |
| 接続の方法:                                                                                                    |
| Air@Hawk/LD-WL11/PCC Wireless PC Card                                                                                  |
|                                                                                                    |
| この接続は次の項目を使用します(Q):                                                                                                    |
| <ul> <li>✓ ■ Microsoft ネットワーク用クライアント</li> <li>✓ ■ Microsoft ネットワーク用ファイルとプリンタ共有</li> <li>✓ ■ QoS パケット スケジューラ</li> </ul> |
|                                                                                                    |
| インストール(N) 削除(U) プロパティ(R)<br>ご説明-                                                                                       |
| コンピュータが Microsoft ネットワーク上のリソースにアクセスできます。                                                                               |
| ☑ 接続時に通知領域にインジケータを表示する(₩)                                                                                              |
| OK キャンセル                                                                                                    |

下記画面の【Windowsを使ってワイヤレスネットワークの設定を構成する】のチェックボックスを外して、【OK】ボタンをクリックします。

| 🕹 ワイヤレス ネットワーク接続のブロパティ 🛛 🥐                            | × |
|-------------------------------------------------------|---|
| 全般 ワイヤレス ネットワーク 認証 詳細設定                               | _ |
| ①<br>「 「 Windows を使ってワイヤレス ネットワークの設定を構成する(W)          |   |
|                                                       |   |
| 利用できるネットワークに接続するには、「構成」をクリックしてください。                   |   |
| ▲ WEP128 ▲ 構成(C)                                      |   |
|                                                       |   |
| Laneed                                                |   |
| ──優先するネットワーク(P): ──────────────────────────────────── |   |
| 下の一覧にある順番で、利用できるネットワークに自動的に接続する                       |   |
| 上へ移動(U)                                               |   |
| 下本移動(D)                                               |   |
|                                                       |   |
| <b>追加(A)</b> 削除(R) プロパティ(Q)                           |   |
| ワイヤレスネットワーク構成のセットアップの詳細                               |   |
| を表示します。                                               |   |
| QQ                                                    |   |
| OK キャンセル                                              |   |

以上で、WindowsXPのワイヤレス設定機能は無効になりますので、最後にLD-WL11/USB設定ユーティリティをインストールしてください。